## **AKO SA NESTRATIT VUNIVERZITNEJ** KNIŽNICI

Kde nájdem Virtuálnu študovňu a ako v nej nájdem knihu

## **ČO JE VIRTUÁLNA ŠTUDOVŇA**

Virtuálna študovňa predstavuje zdigitalizované dokumenty Univerzitnej knižnice UPJŠ v Košiciach.

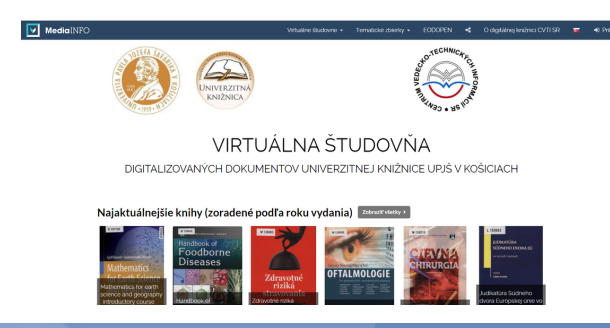

- 5. Po kliknutí na odkaz sa priamo otvorí Virtuálna študovňa.
- 6. Do študovne sa neprihlasuje cez prihlasovaciu ikonu vpravo hore.

7. K vyhľadávaniu môžete prejsť zrolovaním stránky a kliknutím na Pokračovať ďalej do Virtuálnej študovne UPJŠ.

## **KDE NÁJDETE** VIRTUÁLNU ŠTUDOVŇU

1.Do vyhľadávača zadajte: www.upjs.sk

2. Na ponukovej lište vyberte Univerzitné pracoviská -> Univerzitná knižnica.

> 3. Zvoľte sekciu Katalógy. 4. Vyberte ponuku Virtuálna študovňa digitalizovaných dokumentov UK UPJŠ.

9. Na vyhľadávanie môžete použiť filtre, ktoré sa nachádzajú vľavo, alebo zadáte vyhľadávaný titul priamo do vyhľadávacieho okna.

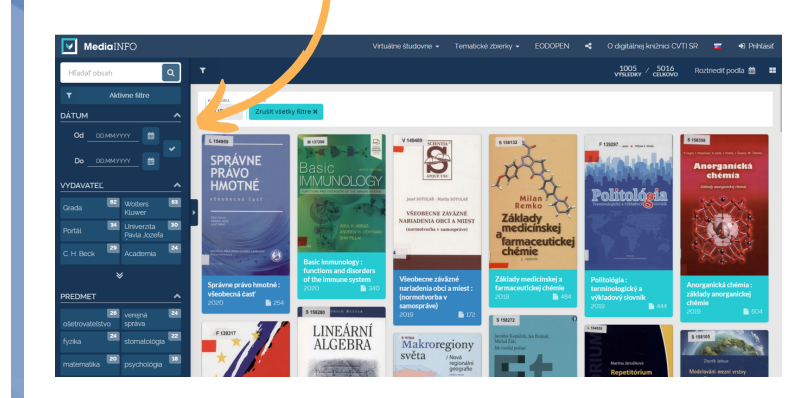

8. Otvorí sa vám vyhľadávací formulár.

10. Ak neviete vo virtuálnej študovni nájsť požadovaný titul, je potrebné opraviť alebo zrušiť filtre (okrem filtra UPJŠ), ktoré sa vám zobrazili po zadaní vyhľadávania.

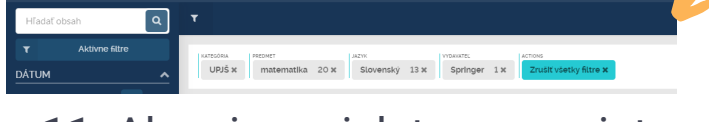

11. Ak ani napriek tomu neviete v študovni nájsť požadovaný titul, znamená to, že titul ešte nebol zdigitalizovaný.

12. Zdigitalizované dokumenty sú určené len na čítanie, nedajú sa stiahnuť.

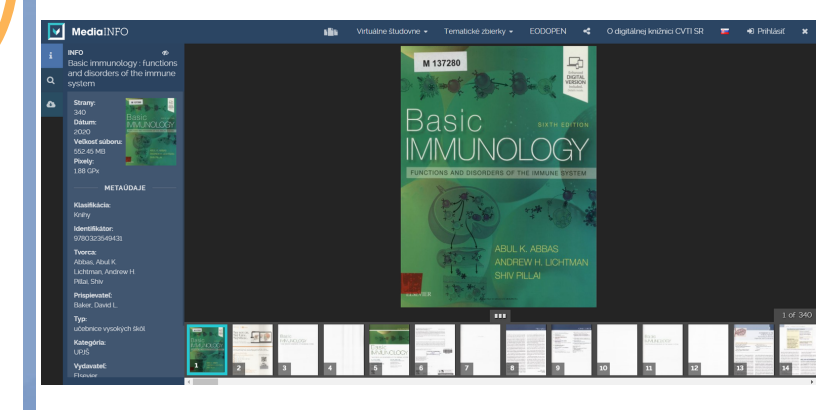

## **ZVLÁDLI STE TO?**

Viac informácií, otváracie hodiny, aktuality z univerzitnej knižnice a video návody nájdete na našej webstránke: www.uk.upjs.sk

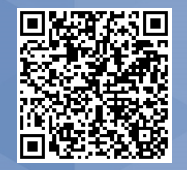

www.uk.upjs.sk

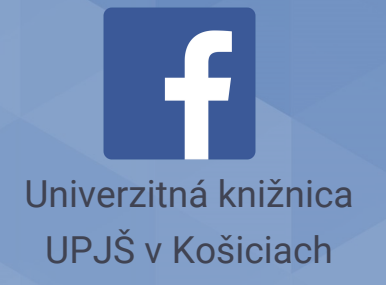

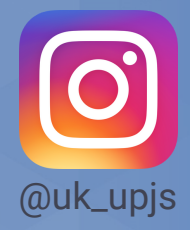